After installing operating system, we suggest you execute below setting steps to change power button configuration. It enables power protection to prevent shut down by pressing power button (on front panel) accidentally.

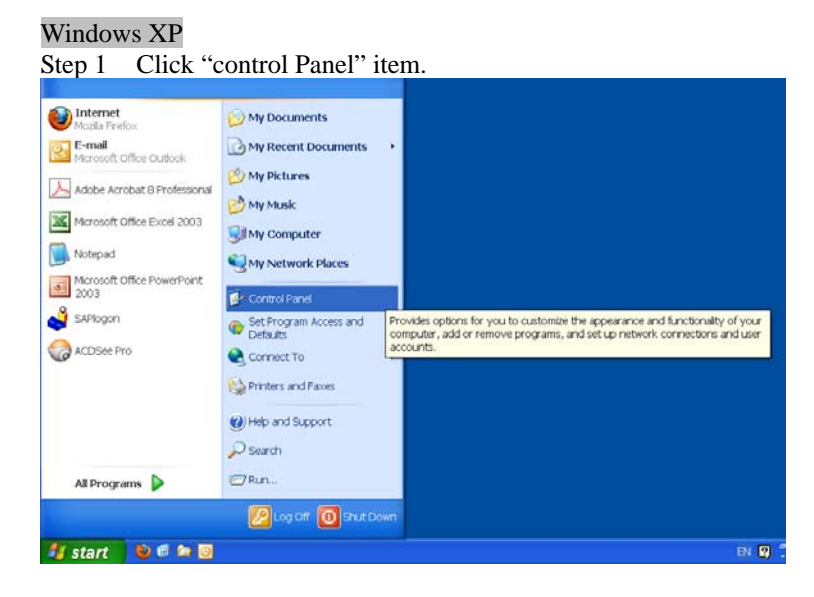

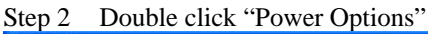

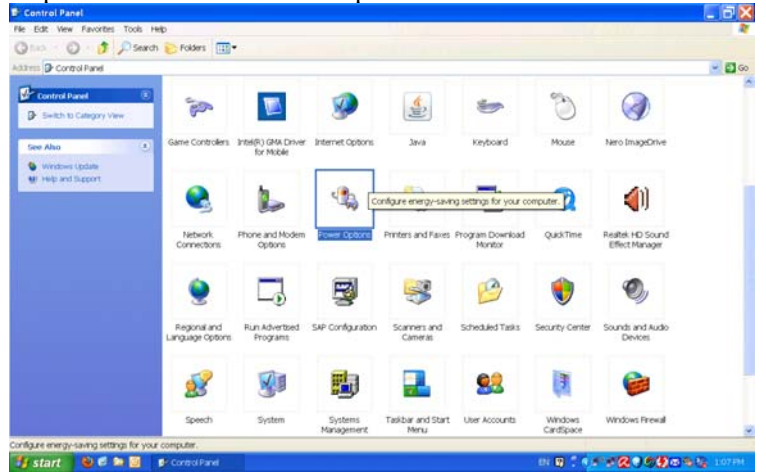

1

©Copyright 2010 AXIOMTEK Co., Ltd. Version A1 March 2010 Printed in Taiwan 94122225000E

#### Step 3 Choose "Advanced".

| Power Schemes Alarms Power Meter Advanced Hibema     | te  |
|------------------------------------------------------|-----|
| Select the power-saving settings you want to use.    |     |
| Options                                              |     |
| Always show icon on the taskbar                      |     |
| Prompt for password when computer resumes from stand | iby |
| Power buttons                                        |     |
| When I close the lid of my portable computer:        |     |
| Stand by                                             | ~   |
| When I press the power button on my computer:        |     |
| Shut down                                            | ~   |
| When I press the sleep button on my computer:        |     |
|                                                      |     |

Step 4 In the Item," When I press the power buttom on my computer", choose "ask me what to do". Then click "OK".

| wer Schemes Alarms Power Meter Advanced Hibernate      |         |
|--------------------------------------------------------|---------|
| Select the power-saving settings you want to use.      |         |
| Options                                                |         |
| Always show icon on the taskbar                        |         |
| Prompt for password when computer resumes from standby |         |
| Power buttons                                          |         |
| When I close the lid of my portable computer:          |         |
| Stand by                                               | ~       |
| When I press the power button on my computer:          |         |
| Ask me what to do                                      | ~       |
| When I press the sleep button on my computer:          |         |
| Stand by                                               | ~       |
|                                                        |         |
|                                                        |         |
| OK Cancel                                              | Apply   |
|                                                        | 1.444.0 |

©Copyright 2010 AXIOMTEK Co., Ltd. Version A1 March 2010 Printed in Taiwan

2

#### Windows 7

Step 1 Click "control Panel" item.

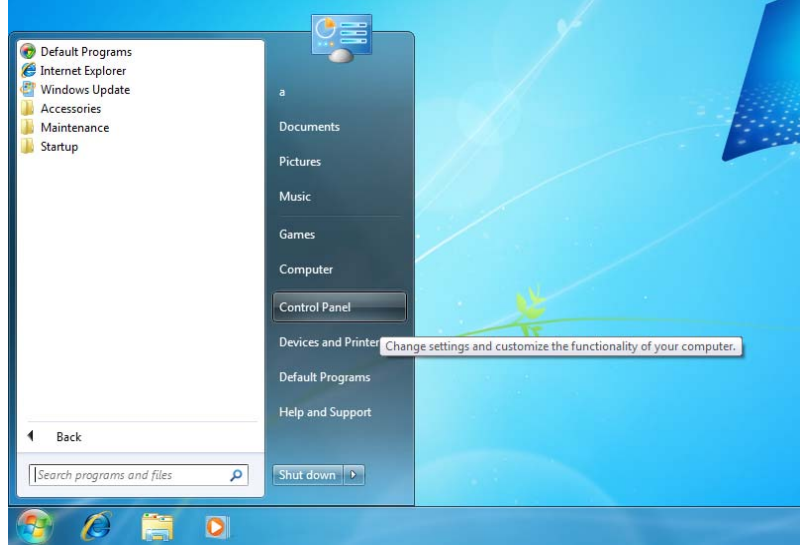

#### Step 2 Double click "Power Options"

| -                                                                                                    |                                                                                                    |                                                                                                    |                                                                                                    |
|----------------------------------------------------------------------------------------------------|----------------------------------------------------------------------------------------------------|----------------------------------------------------------------------------------------------------|----------------------------------------------------------------------------------------------------|
| Control Panel + All                                                                                                    | Control Panel Items                                                                                                    |                                                                                                    | If a Secret Carbox Panel                                                                                                    |
| djust your computer's settin                                                                                                    | gs                                                                                                    |                                                                                                    | Very by Small core *                                                                                                    |
| Action Center<br>Billacker Dive Encryption<br>Default Program:<br>Default Program:<br>Default Options<br>Ontony Dations<br>Default Options<br>Network and Starting Center<br>Franklick on Action Manage<br>Sourch<br>Traithar and Start Mana<br>Windows Defender | <ul> <li>(2) Administrative Teals</li> <li>(2) Color Management</li> <li>(3) Desitop Godgets</li> <li>(4) Exan of Access Center</li> <li>(4) Heimdörsup</li> <li>(2) Reylscord</li> <li>(3) Recivery</li> <li>(4) Speech Recognition</li> <li>(5) Recivery</li> <li>(4) Speech Recognition</li> <li>(5) Teadshebooting</li> <li>(4) Windows Freenall</li> </ul> | Radorbay       Contential Managar       Device Managar       Excellent Admospre       Excellent Admospre       Debatery Options       Excellent and Other Sensors       Prevent Control       Prevent Options       Options Options       Prevent Options       Prevent Options       Prevent Options       Prevent Options       Option Control       Right Address Update | <ul> <li>Itackup and Fature</li> <li>Choices and Fature</li> <li>Choices and Pointes</li> <li>Choices and Pointes</li> <li>Institution (2000)</li> <li>Institution (2000)</li> <li>Pointemark Information and Tools</li> <li>Pointemark Information and Tools</li> <li>Second State Consections</li> <li>Second State Consections</li> <li>Second State Consections</li> <li>Second State Consections</li> <li>Second State Consections</li> </ul> |
|                                                                                                    |                                                                                                    |                                                                                                    |                                                                                                    |

©Copyright 2010 AXIOMTEK Co., Ltd. Version A1 March 2010 Printed in Taiwan 94122225000E

3

### Step 3 Click "Change plan settings"

| 🕞 🜍 = 🙋 + Control Panel +                                                                                                    | All Control Panel Items + Power Options                                                                                                    | Fy Seanth Control Panel | P |
|----------------------------------------------------------------------------------------------------|----------------------------------------------------------------------------------------------------|-------------------------|---|
| Central Panel Home<br>Reptor a parswered an wakene<br>Uncere work the parsw<br>Statters do.<br>Centra a parswere part<br>distance of the state<br>distance of the state of the<br>distance of the state of the<br>distance of the state of the<br>distance of the state of the state<br>distance of the state of the state of the<br>distance of the state of the state of the<br>distance of the state of the state of the<br>distance of the state of the state of the<br>distance of the state of the state of the<br>distance of the state of the state of the state of the<br>distance of the state of the state of the state of the<br>distance of the state of the state of the state of the<br>distance of the state of the state of the state of the state of the<br>distance of the state of the state of the state of the state of the<br>distance of the state of the state of the state of the state of the<br>distance of the state of the state of the state of the state of the<br>distance of the state of the state of the state of the state of the<br>distance of the state of the state of the state of the state of the state of the<br>distance of the state of the state of the state of the state of the<br>distance of the state of the state of the state of the state of the<br>distance of the state of the state of the sta | Select a power plan<br>Two este can help you manima you computer's performance or cosmon energy. Make a plan active by<br>terms of the observation of cosmon plan of the observation of the observation<br>Portend plans<br>Charge plan settings<br>Advanced locamended<br>Advanced locamended<br>Advanced plans of the observation of the observation of the observation<br>Advanced by nationary que computer's performance when peaks<br>Serve and by indexing your computer's performance when peaks<br>These additioned plans | ]                       | 0 |
| Sex sing<br>Personalization<br>User Accounts                                                                                                    |                                                                                                    |                         |   |

Step 4 Choose "Restore default settings for this plan".

4

| Control Panel | All Control Panel Items      Power Options      Edit Plan Settings | 4y Search Cantel Panel                                                                                          |   |
|---------------|--------------------------------------------------------------------|----------------------------------------------------------------------------------------------------|---|
|               |                                                                    |                                                                                                    | - |
|               | Change settings for the plan: Power saver                          |                                                                                                    |   |
|               | Choose the sleep and display settings that you want your comp      | puter to use.                                                                                                   |   |
|               |                                                                    |                                                                                                    |   |
|               | Turn off the display. 5 minutes •                                  |                                                                                                    |   |
|               | B Daths compiler to down 115 minutes                               |                                                                                                    |   |
|               | A Low on Condense to could To support                              |                                                                                                    |   |
|               |                                                                    |                                                                                                    |   |
|               | Characterization of the second second                              |                                                                                                    |   |
|               | Restore default settings for this plan                             |                                                                                                    |   |
|               |                                                                    | Characterized Control                                                                                           |   |
|               |                                                                    | Contraction of the second second second second second second second second second second second second second s |   |
|               |                                                                    |                                                                                                    |   |
|               |                                                                    |                                                                                                    |   |
|               |                                                                    |                                                                                                    |   |
|               |                                                                    |                                                                                                    |   |
|               |                                                                    |                                                                                                    |   |
|               |                                                                    |                                                                                                    |   |
|               |                                                                    |                                                                                                    |   |
|               |                                                                    |                                                                                                    |   |
|               |                                                                    |                                                                                                    |   |
|               |                                                                    |                                                                                                    |   |
|               |                                                                    |                                                                                                    |   |

©Copyright 2010 AXIOMTEK Co., Ltd. Version A1 March 2010 Printed in Taiwan

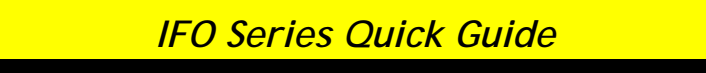

Step 5 Choose "Power buttons ans lid/ power button action/Setting/Do nothing". Then click "OK".

| Advanced setting      | s                                                                                 |                                                   |
|-----------------------|-----------------------------------------------------------------------------------|---------------------------------------------------|
| Select<br>then<br>com | t the power plan that you<br>choose settings that refle<br>puter to manage power. | u want to customize, and<br>ect how you want your |
| 😗 <u>Change</u>       | settings that are currently                                                       | <u>/ unavailable</u>                              |
| Power saver           | [Active]                                                                          | •                                                 |
| S                     | etting: Yes                                                                       | *                                                 |
| 🕀 Hard disl           | k -                                                                               |                                                   |
| Desktop               | background settings                                                               |                                                   |
| Wireless              | Adapter Settings                                                                  | -                                                 |
| 🕀 Sleep               |                                                                                   | =                                                 |
| 🕀 USB setti           | ngs                                                                               |                                                   |
| 😑 Power bu            | uttons and lid                                                                    |                                                   |
| E Powe                | r button action                                                                   |                                                   |
| S                     | etting: Shut down 🔻                                                               |                                                   |
| 💷 Sleen               | buttor Do nothing                                                                 | <b>v</b>                                          |
|                       | Sleep                                                                             | Restore plan defaults                             |
|                       | Shut down                                                                         | Restore plan derualts                             |
|                       | OK                                                                                | Canad Aarly                                       |

5

©Copyright 2010 AXIOMTEK Co., Ltd. Version A1 March 2010 Printed in Taiwan 94122225000E